# MOODLE PRACTICAL GUIDE FOR LEARNERS

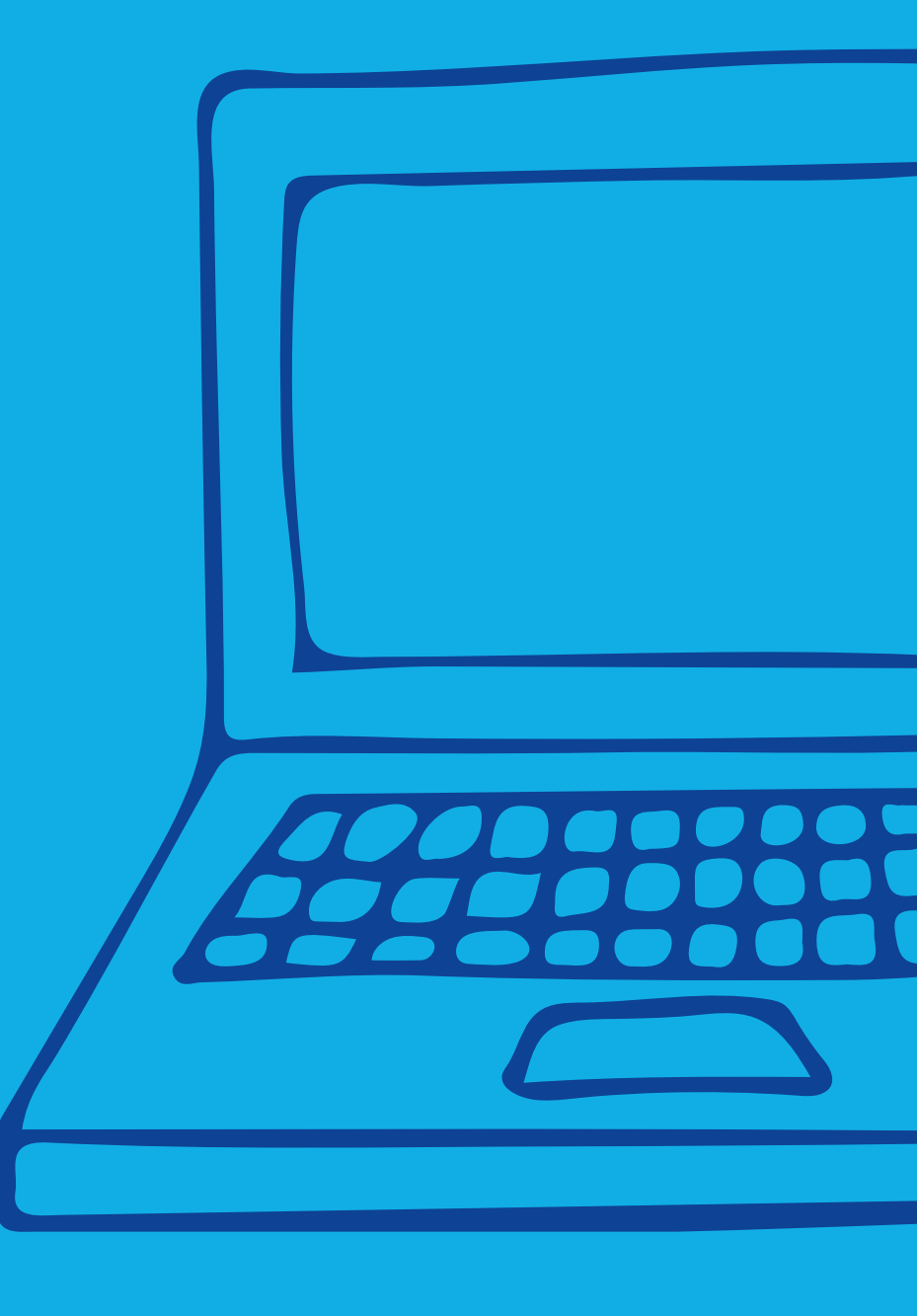

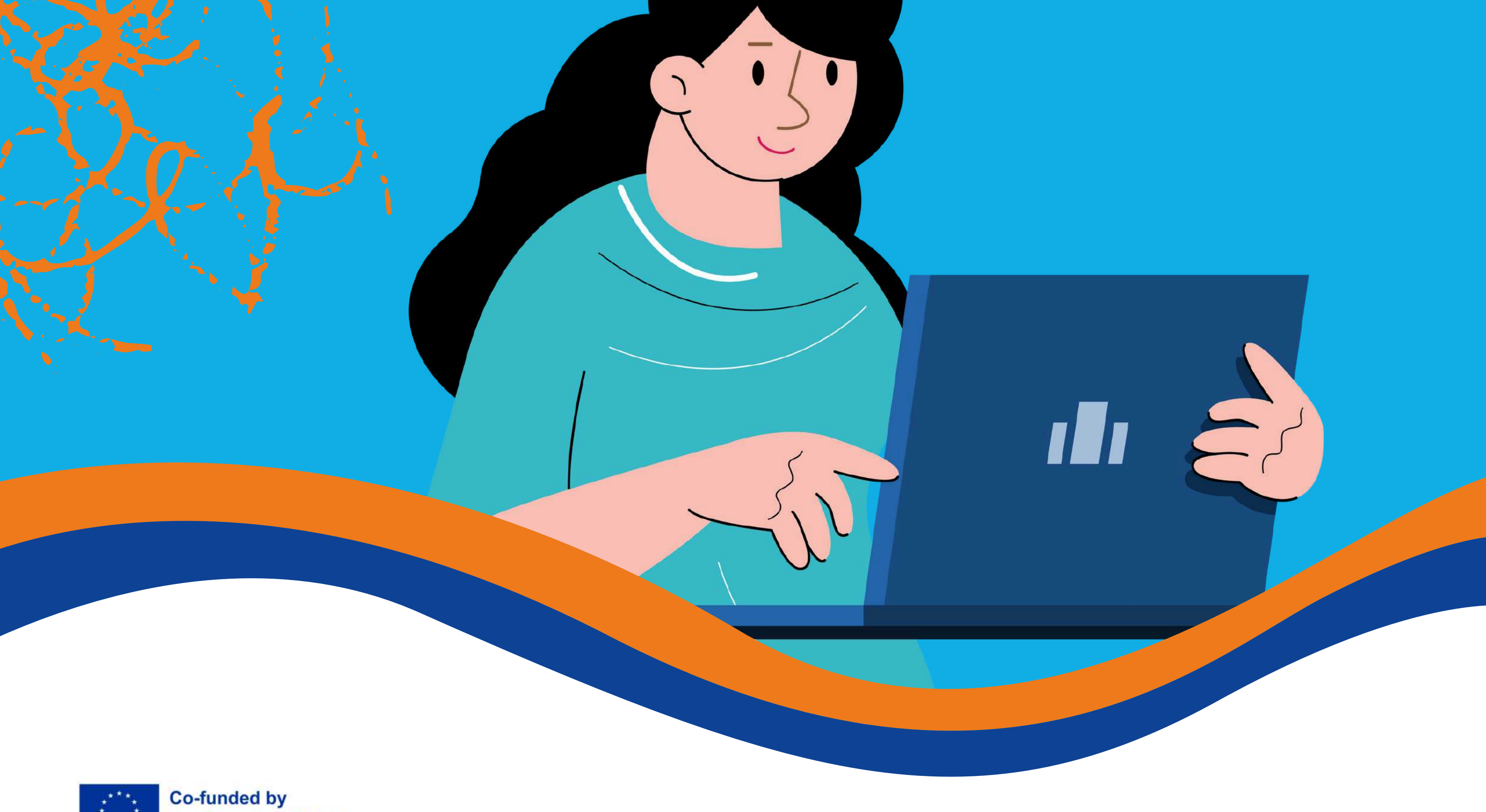

the European Union

# This guideline comprises of the following sections:

- 1. Change the language
- 2. Login to the platform
- 3. Enroll in the course
- 4. Forum section
- 5. Complete the course modules
- 6. Solve the quizzes
- 7. Provide feedback
- 8. Download the certificate

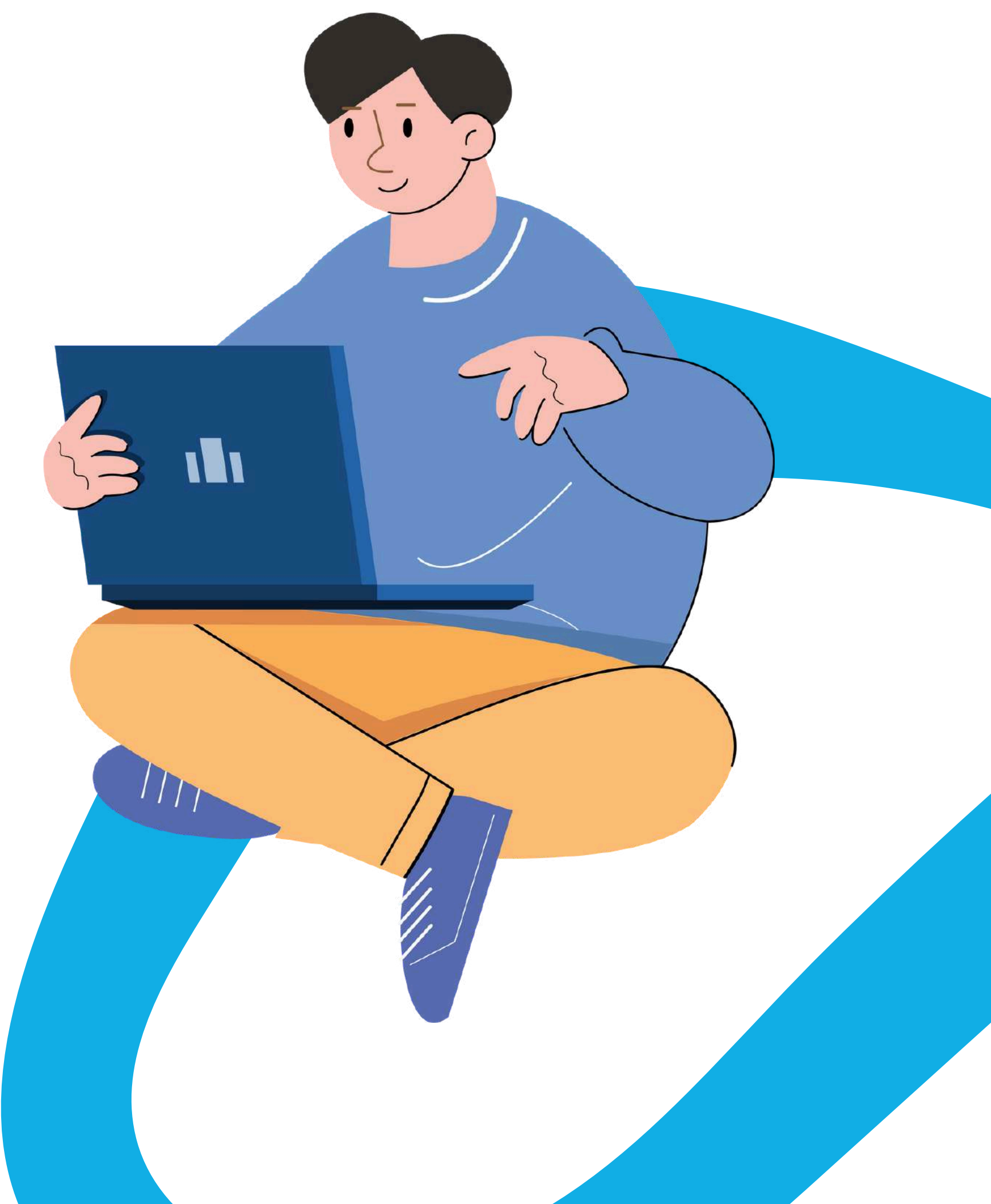

# **CHANGE THE LANGUAGE**

To change the language displayed in the platform, click on the icon on the top right near the Log In button. You can choose between German, English, Spanish, Italian, Polish, Romanian, **Turkish and Greek** courses.trainingclub.eu English (en) Deutsch (de) English (en) Español Internacion al (es) Italiano (it Polski (pl) Română (ro) Türkçe (tr) Ελληνικά

Click on the language box you want and then log in to start the course.

### This setting is only valid for the platform itself, not for the language of the course you want to join. The language in which the course content is displayed depends from course to course and you can usually access it in the **Course Categories section.**

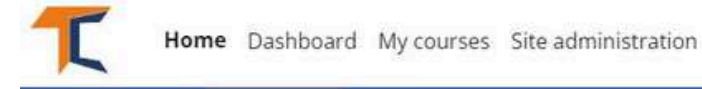

Category Settings More -

Courses > INNOVET - Game-Based learning solutions EN, RO, IT, TR

#### **INNOVET - Game-Based learning solutions EN, RO, IT, TR**

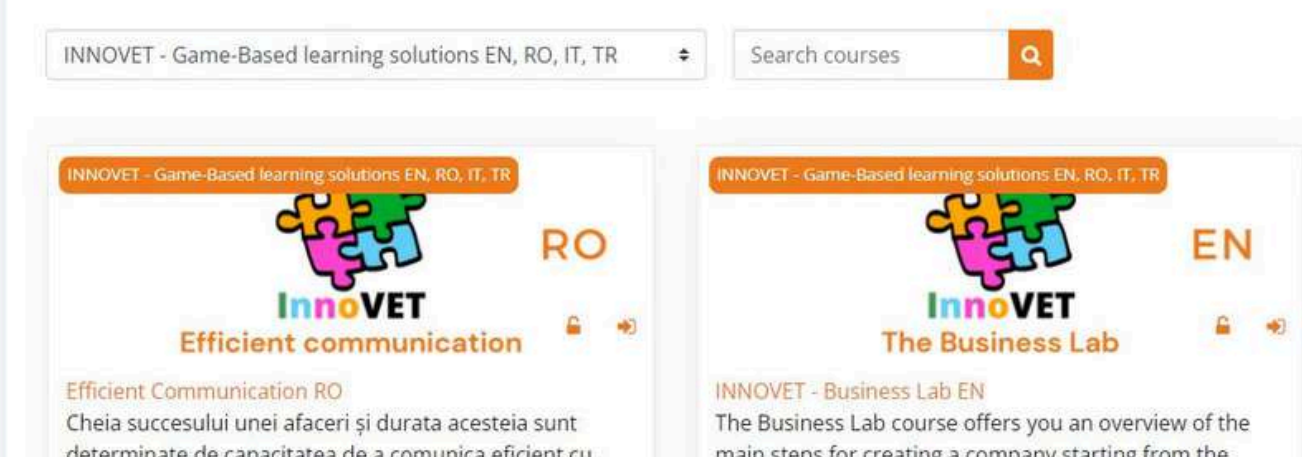

determinate de capacitatea de a comunica eficient cu colegii, subordonații, clienții, partenerii de afaceri. Cursul "Comunicarea eficientă în industria ospitalității" vă oferă suportul necesar pentru crearea unei culturi de echipă si a unui mediu de lucru pozitiv, având un impact considerabil asupra succesului afacerii.

Înscrie-te la curs și dezvoltă-ți capacitatea de utilizarea a diferitelor forme de comunicare în contexte diferite!

main steps for creating a company starting from the business idea, the organization of economic activities and marketing, towards the elaboration of a business plan. This course is designed to be interactive and hands-on, so your input and feedback will be critical to our success.

Join the course and make the most of this opportunity to learn and grow!

**Choose the course you** want by language and click on the title or cover image. Now you have the content translated into your language!

# LOG IN TO THE PLATFORM.

To join the course, first you need to create an account. In this section you will find three easy ways to join our e-learning environment: <a href="https://courses.trainingclub.eu/">https://courses.trainingclub.eu/</a> with a valid e-mail address, with Google account or with a Facebook account.

Let's do it together!

## a. With e-mail

Visit <u>https://courses.trainingclub.eu/</u> and click on the <<Log In>> button on the top right of the screen. As you don't have a username and password yet, you will select <<Create new account>>

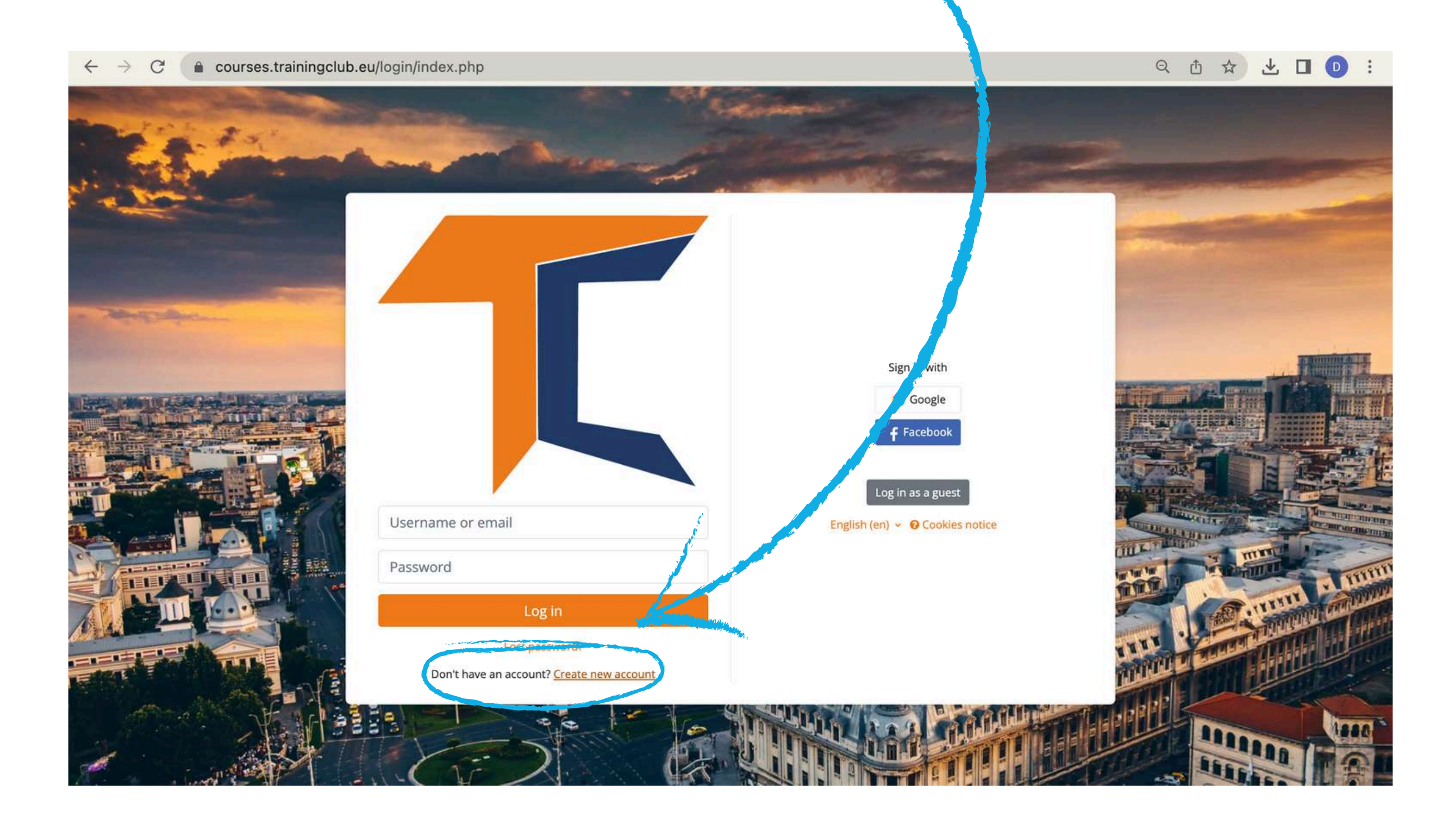

## Complete all fields to create a new account. Then go to the bottom of the page and click <<Create my new account>>

| Use                | ername 😣                                                                                                    |
|--------------------|----------------------------------------------------------------------------------------------------|
| The<br>lea:<br>spe | e password must have at least 8 characters, at least 1 digit(s), a<br>st 1 lower case letter(s), at least 1 upper case letter(s), at least 1<br>ecial character(s) such as as *, -, or # |
| Pas                | sword                                                                                                    |
| Em                 | ail address                                                                                                    |
| Em                 | ail (again) 9                                                                                                    |
| Firs               | st name 0                                                                                                    |
| Las                | t name ዐ                                                                                                    |
| City               | //town                                                                                                    |
| Cou                | untry                                                                                                    |
| S                  | elect a country 🗢                                                                                                    |

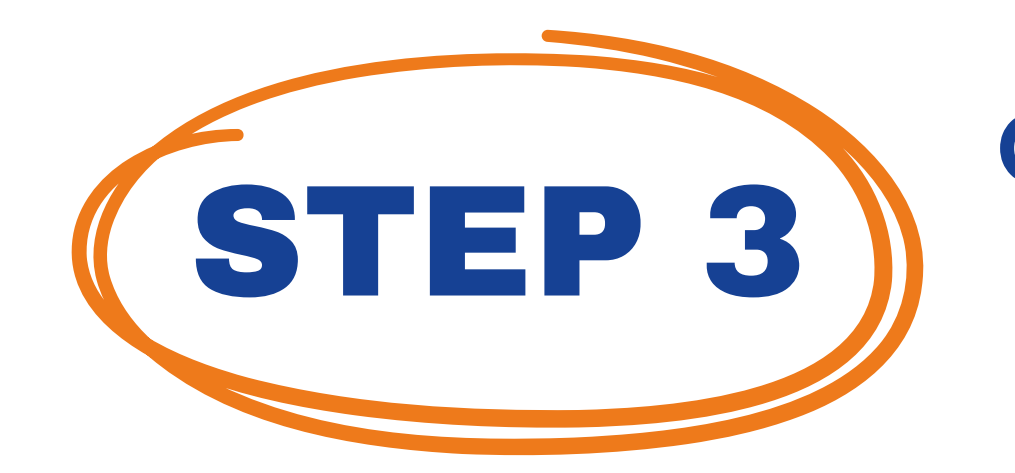

STEP 2

## Once completed, you will see the following message confirming the new account created with your email address

| Training Club Courses                                                                                                    |          |
|----------------------------------------------------------------------------------------------------|----------|
| Home Confirm your account                                                                                                    |          |
|                                                                                                    |          |
| An email should have been sent to your address at <b>Contract of the set of the set of the</b> |          |
| It contains easy instructions to complete your registration.                                                                                                    |          |
| If you continue to have difficulty, contact the site administrator.                                                                                                    |          |
|                                                                                                    | Continue |
|                                                                                                    |          |

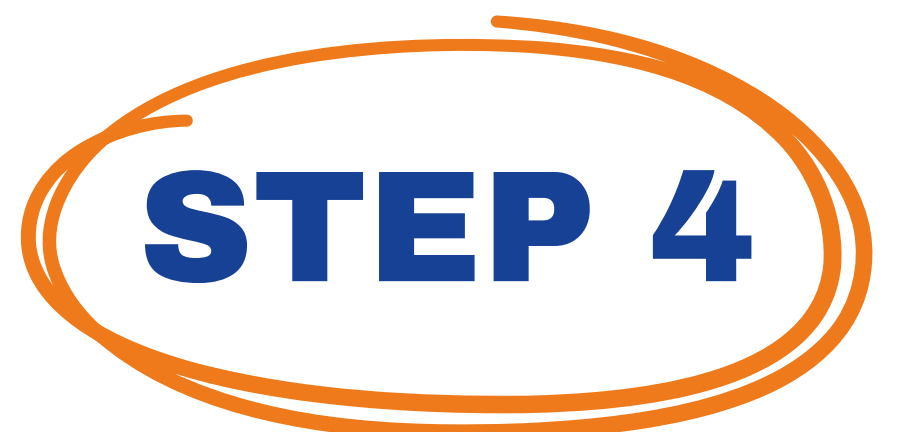

Open your email and you will find the message below with <u>the validation link.</u> Click on the link to confirm your account

#### Hi,

A new account has been requested at 'Training Club Courses' using your email address. To confirm your new account, please go to this web address: **<<Validation link>>** In most mail programs, this should appear as a blue link which you can just click on. If that doesn't work, then copy and paste the address into the address line at the top of your web browser window.

### Admin User

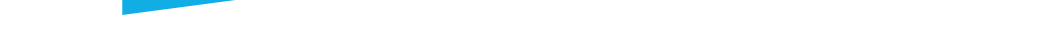

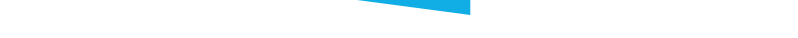

# **STEP 5** Click <u>https://courses.trainingclub.eu/</u>and log in using your <u>username</u> and <u>password</u>

A C la course training lube u/login/index.php

## b. With Facebook

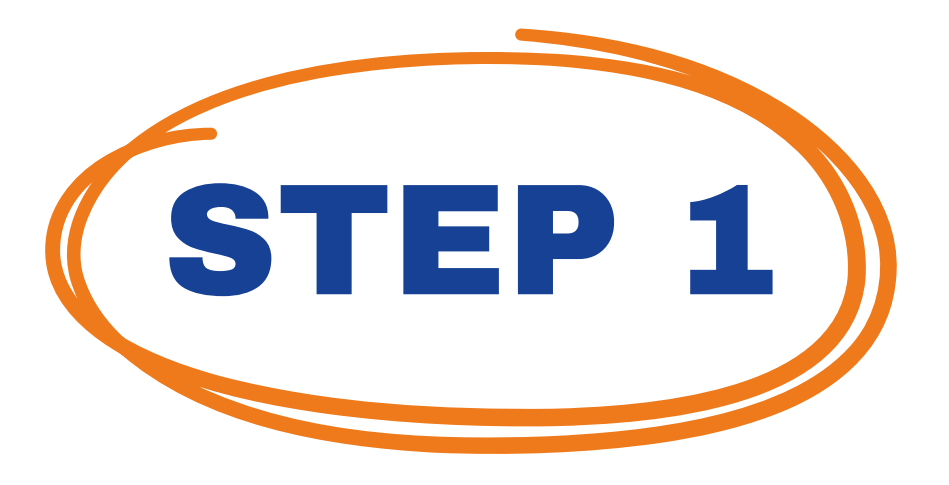

Visit <u>https://courses.trainingclub.eu/</u>and click on the <<Log In>> button on the top right of the screen and then log in using your <u>Facebook account</u>

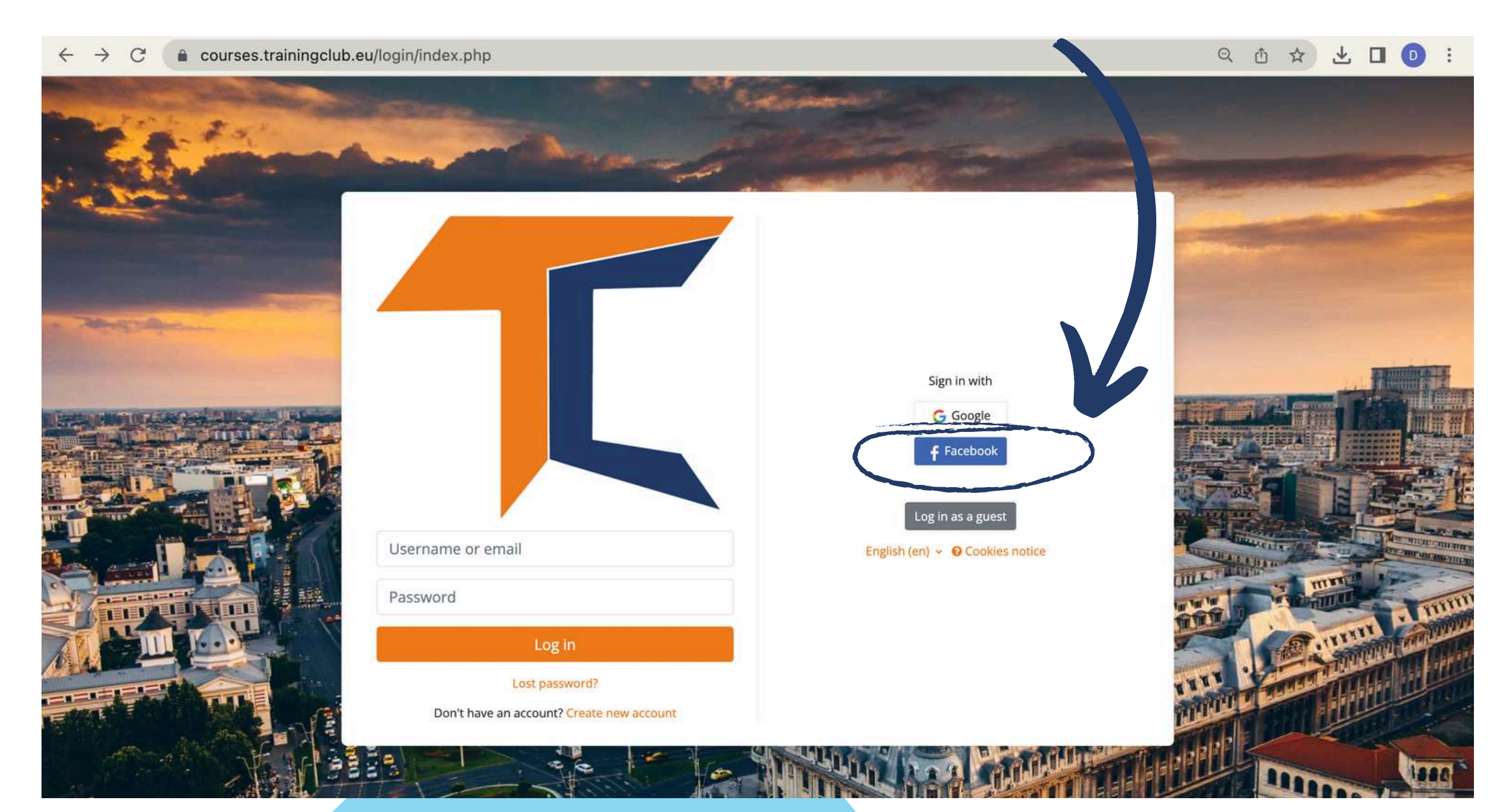

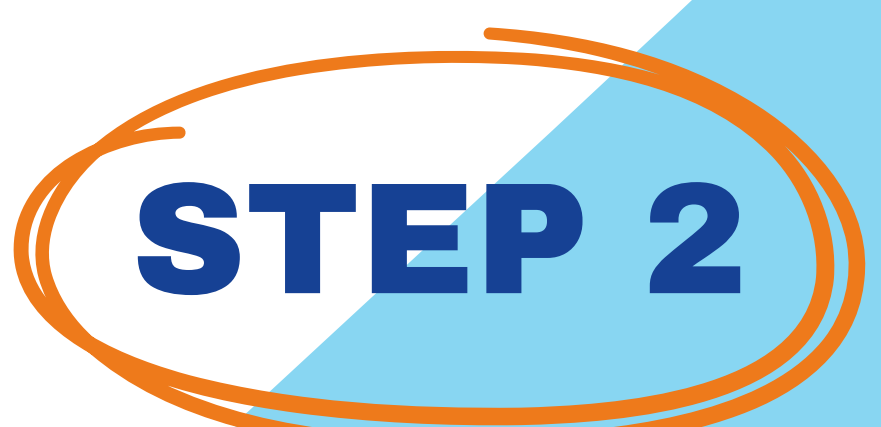

## You will be sent to Facebook to confirm your login. Select <<Continue as (Your Username)>> and you will be taken back to Moodle

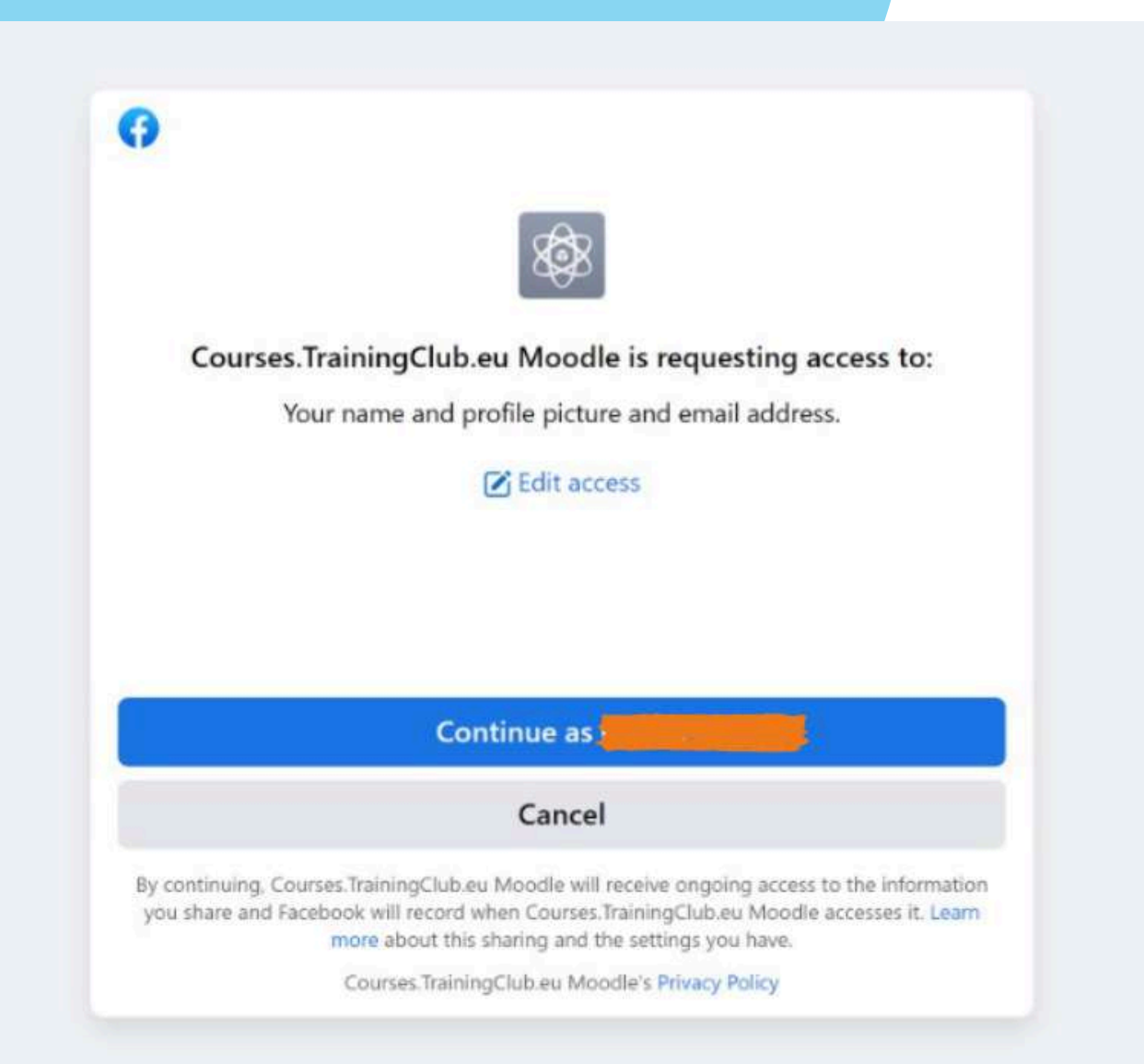

### After that, you can choose your course.

## c. With Google account

STEP 1 Visit <u>https://courses.trainingclub.eu</u> and click on the <<Log In>> button on the top right of the screen and then log in using your <u>Google account</u>

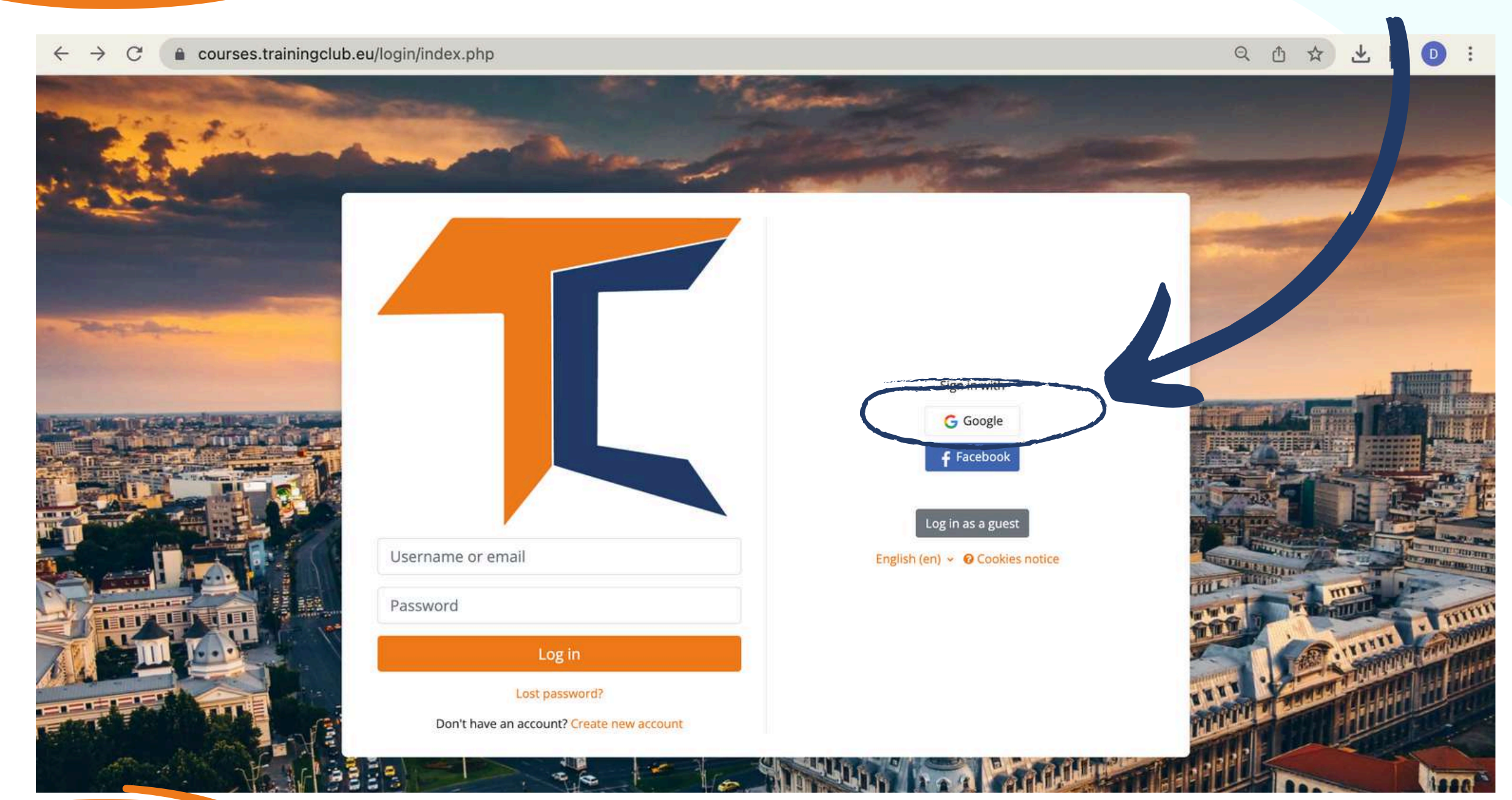

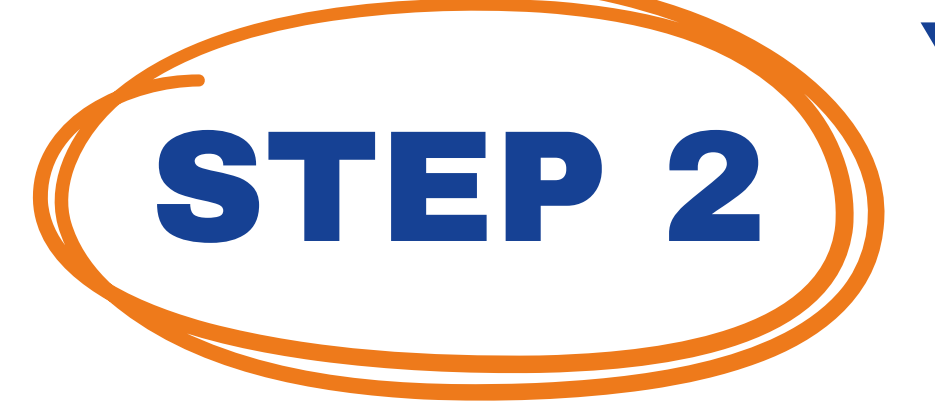

You will be sent to Google to confirm your login from one of your Google accounts. After you return to the platform you will be logged in automatically

Now you can access the courses available on our virtual campus platform for free. If you want a great educational experience, solve the tasks and get your free course completion certificate!

## **Technical Problems**

If you did not receive the confirmation, please let us know at the e-mail office@team4excellence.ro and we will fix it in less than 24 hrs

## **ENROLL IN THE COURSE**

First, go to the Course Categories by scrolling down the main page. You can choose the course you want to enroll to. As you may have already noticed, the courses are available on Moodle in English, Romanian and other languages.

Home Dashboard My courses Site administration

Home Settings Participants Reports Question bank More -

#### **Training Club Courses**

#### Course categories

Research (4)

Personal Development Assessments (5) Digital Citizenship - DIGCIT EN, RO, GR, DE **DIGCIT English (10) DIGCIT Romanian (10)** DIGCIT Greek (10) **DIGCIT German (10)** INNOVET - Game-Based learning solutions EN, RO, IT, TR (2) Supporting Elderly - SENIOR EN, RO, ES, IT, PL (5) Entrepreneurial Mindset - EnMind EN, RO, IT, PL, TR (6) Career Guidance in Blue Economy - BeBlue EN, RO, SP, TR (4) Creativity & Arts - CreArt EN, TR, RO, ES, IT (5) Guiding Adults 55+ Into Digital - DIFA EN, RO, TR, ES (4) VET Digital Facilitator Trainer Role - DigiFacT EN, TR, RO, ES (4) Citizen Media EN, DE, RO, ES, HU (5) Skills Must have (12) Youth (5) Toolkit for educators (3)

Click on the INNOVET - Game-Based learning solutions EN, RO, IT, TR section, for example. Choose the course in the language you want then from the top bar click on <<Enrol me in this course>>. Your current account allows you to go through Module 1 reading material but for completing the quizzes, you will be required to enrol to the course.

| Aba the currer<br>docale Processor<br>docale 2. Stabilistican:<br>docale 2. Stabilistican:<br>docale 3. Stabilistican:<br>docale 3. Stabilistican:<br>docale 3. Stabilistican:<br>docale 4. Stabilistican:<br>docale 4. | Course Grade                                   | es Competen ies Enrol me in this course                                                                                                    |                                                                         |
|----------------------------------------------------------------------------------------------------|------------------------------------------------|----------------------------------------------------------------------------------------------------|-------------------------------------------------------------------------|
| Absolut the course   doold Practical Guide   forum. Introduce yours   declule 1. Introductio   doold Practical Guide   doold 2. Lessons and   doold 2. Lessons and   doold 4. Lessons and   doold 4. Lessons and   doold 5. Lessons and   doold 5. Lessons and   doold 6. Lessons and   doold 6. Le                                                                                                    |                                                | INNOVET - Business Lab EN                                                                                                    |                                                                         |
| Model Practical Guide   Norm. Introduce yours   Model 1. Introduction   Addule 1. Introduction   Addule 1. Introduction   Addule 1. Lessons and   Addule 2. Establishm   Addule 2. Lessons and   Addule 3. Visual ident   Addule 3. Lessons and   Addule 3. Lessons and   Addule 4. Human res   Addule 4. Sussings and   Addule 4. Sussings and   Addule 4. Sussing and   Addule 4. Lessons and   Addule 4. Sussing and   Addule 4. Lessons and   Addule 4. Lessons and   Addule 4. Sussing and   Addule 4. Sussing and   Addule 4. Lessons and   Addule 4. Lessons and   Addule 4. Sussing and   Addule 4. Lessons and   Addule 4. Lessons and   Addule 5. Sussing and   Addule 4. Lessons and   Addule 5. Lessons and   Addule 6. Lessons and   Addule 6. Lessons and   Addule 6. Lessons and   Addule 6. Lessons and   Addule 6. Lessons and   Addule 6. Lessons and   Addule 6. Lessons and   Addule 6. Lessons and   Addule 6. Lessons and   Addule 7. Lessons and   Addule 7. Bussinger Man   Addule 7. Bussinger Man   Addule 7. Lessons and   Addule 7. Lessons and   Valuation Quiz   In al Lessons and <td>bout the course</td> <td></td> <td></td>                                                                                                    | bout the course                                |                                                                                                    |                                                                         |
| The Business Lab Course of modules, We involve word the main steps for creating a company starting from the business idea, the organization of economic activities and marketing, towards the elaboration of a business plan. This course is designed to be interactive and hands-on, so your input and feedback will be critical to our success.                                                                                                    | loodle Practical Guide                         | <ul> <li>About the course</li> </ul>                                                                                                    | Collapse all                                                            |
| todule 1. Lessons and<br>todule 2. Lessons and<br>todule 3. Visual ident<br>todule 3. Lessons and<br>todule 4. Lessons and<br>todule 4. Lessons and<br>todule 4. Lessons and<br>todule 4. Lessons and<br>todule 5. Planning th<br>todule 6. Lessons and<br>todule 6. Lessons and<br>todule 7. Cloude for Learners and Trainers<br>Cloude tor test and download the Moodle Practical Guide for Learners and Trainers.<br>Cloude tor test and download the Moodle Practical Guide for Learners and Trainers.<br>Cloude tor test and download the Moodle Practical Guide for Learners and Trainers.<br>Cloude tor test and download the Moodle Practical Guide for Learners and Trainers.<br>Cloude tor test and download the Moodle Practical Guide for Learners and Trainers.                                                                                                    | orum. Introduce yours<br>Iodule 1. Introductio | The Business Lab course offers you an overview of the main steps for creating a company starting from the business idea, the organization of economic activities and m<br>of a business plan. This course is designed to be interactive and hands-on, so your input and feedback will be critical to our success.                                                                                                    | narketing, towards the elaboration                                      |
| todule 2. Stabilishum.<br>todule 2. Lessons and …<br>todule 3. Visual ident<br>todule 3. Visual ident<br>todule 3. Lessons and …<br>todule 4. Human res<br>todule 4. Human res<br>todule 4. Lessons and …<br>todule 5. Lessons and …<br>todule 5. Lessons and …<br>todule 5. Lessons and …<br>todule 5. Lessons and …<br>todule 5. Lessons and …<br>todule 6. Lessons and …<br>todule 6. Lessons and …<br>todule 7. Lessons and …<br>todule 7. Lessons and …<br>todule 7. Lessons a         | lodule 1. Lessons and                          | THE                                                                                                    |                                                                         |
| Note at cessors and   todule 3. Visual ident   todule 3. Lessons and   todule 4. Human res   todule 4. Lessons and   todule 5. Lessons and   todule 5. Lessons and   todule 5. Lessons and   todule 6. Lessons and   todule 6. Lessons and   todule 6. Lessons and   todule 6. Lessons and   todule 6. Lessons and   todule 7. Lessons and   todule 7. Lessons and   todule 8. Lessons and   todule 9. Lessons and   todule 9. Lessons and   todule 9. Lessons and   todule 9. Lessons and   todule 9. Lessons and   todule 9. Lessons and   todule 9. Lessons and   todule 9. Lessons and   todule 9. Lesson                                                                                                    | lodule 2. Establishm                           | BUSINESS LAB                                                                                                    |                                                                         |
| double 3. Usual ident   odule 3. Lessons and   odule 4. Human res   odule 4. Lessons and   odule 5. Lessons and   odule 5. Planning th   odule 6. Lessons and   odule 6. Lessons and   odule 7. Click above to read and download the Moodle Practi                                                                                                    | to dule 2. Lessons and                         |                                                                                                    |                                                                         |
| we invite you to enroll by clicking on the text "Enroll me in this course" - available in the blue bar at the top of the screen, or read the Practical Guide for Moodle Learners and Trainers.   we invite you to enroll by clicking on the text "Enroll me in this course" - available in the blue bar at the top of the screen, or read the Practical Guide for Moodle Learners and Trainers.   we invite you to enroll by clicking on the text "Enroll me in this course" - available in the blue bar at the top of the screen, or read the Practical Guide for Moodle Learners and Trainers.   we invite you to enroll by clicking on the text "Enroll me in this course" - available in the blue bar at the top of the screen, or read the Practical Guide for Moodle Learners and Trainers.   we invite you to enroll by clicking on the text "Enroll me in this course" - available in the blue bar at the top of the screen, or read the Practical Guide for Moodle Learners and Trainers.   we invite you to enroll by clicking on the text "Enroll me in this course" - available in the blue bar at the top of the screen, or read the Practical Guide for Moodle Learners and Trainers.   we invite you to enroll by clicking on the text "Enroll me in this course" - available in the blue bar at the top of the screen, or read the Practical Guide for Learners and Trainers.   we invite you to enroll by clicking on the text "Enroll me in this course" - available in the blue bar at the top of the screen, or read the Practical Guide for Learners and Trainers.   we invite you to enroll by clicking on the text "Enroll me in this course" - available in the blue bar at the top of the screen, or read the Practical Guide for Learners and Trainers.   we invite you to enroll by clicking on the text "Enroll me in this course" - available in the blue bar at the top of the screen, or read and download the Moo                                                                                                    | odule 3. Lessons and                           | This course consists of 6 modules. We invite you to introduce yourself, go through the course materials at your own pace and take the assessments at your convenience you can download your course completion certificate. To obtain the certificate of completion, we invite you to go through the modules and answer the questions in the the multiple-choice questions will allow you to download your certificate of completion. | te. After completing all the steps,<br>e test. Scoring more than 50% on |
| odule 4. Lessons and   odule 5. Planning th   odule 5. Lessons and   odule 6. Business Plan   odule 6. Lessons and   valuation Quiz   nal Assessment                                                                                                    | odule 4. Human res                             | We invite you to enroll by clicking on the text "Enroll me in this course" - available in the blue bar at the top of the screen, or read the Practical Guide for M                                                                                                    | Moodle Learners and Trainers.                                           |
| odule 5. Planning th   odule 5. Lessons and   odule 6. Business Plan   odule 6. Lessons and   odule 6. Lessons and   raluation Quiz   nal Assessment                                                                                                    | odule 4. Lessons and                           | Enjoy your reading!                                                                                                    |                                                                         |
| odule 5. Lessons and   odule 6. Business Plan   odule 6. Lessons and   odule 6. Lessons and   odule 6. Lessons and   click above to read and download the Moodle Practical Guide for Learners and Trainers   click above to read and download the Moodle Practical Guide for Learners and Trainers                                                                                                    | odule 5. Planning th                           |                                                                                                    |                                                                         |
| odule 6. Business Plan       Moodle Practical Guide for Learners and Trainers.         odule 6. Lessons and       Click above to read and download the Moodle Practical Guide for Learners and Trainers.         raluation Quiz       Click above to read and download the Moodle Practical Guide for Learners and Trainers.         nal Assessment       FORUM         eferences       FORUM                                                                                                    | odule 5. Lessons and                           |                                                                                                    |                                                                         |
| odule 6. Lessons and     Click above to read and download the Moodle Practical Guide for Learners and Trainers.       raluation Quiz     Click above to read and download the Moodle Practical Guide for Learners and Trainers.       anal Assessment     FORUM                                                                                                    | odule 6. Business Plan                         | Moodle Practical Guide for Learners and Trainers                                                                                                    |                                                                         |
| raluation Quiz nal Assessment  FORUM FORUM Start discussions: 1                                                                                                    | odule 6. Lessons and                           | Click above to read and download the Moodle Practical Guide for Learners and Trainers.                                                                                                    |                                                                         |
| eferences Start discussions: 1                                                                                                    | aluation Quiz                                  |                                                                                                    |                                                                         |
| eferences Start discussions: 1                                                                                                    | nal Assessment                                 |                                                                                                    |                                                                         |
|                                                                                                    | eferences                                      | FORUM                                                                                                    | Start discussions: 1                                                    |

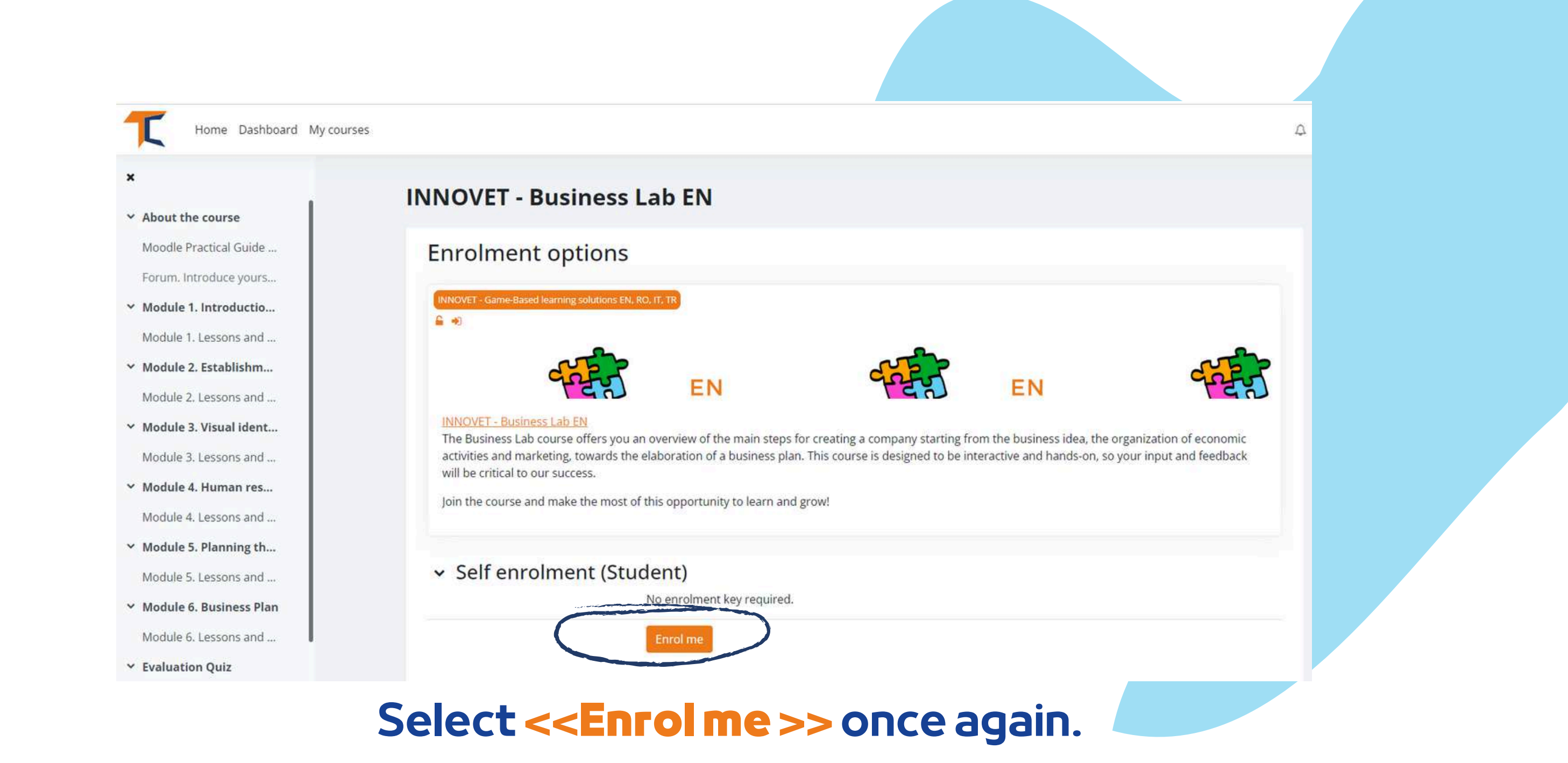

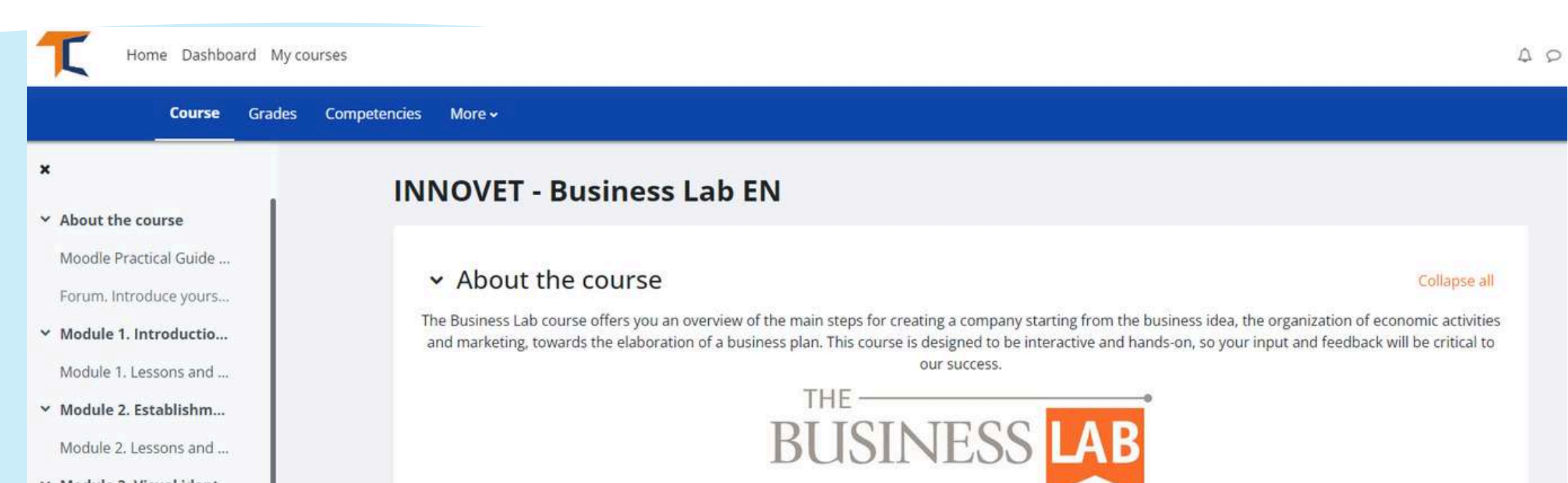

- Module 3. Visual ident...
   Module 3. Lessons and ...
- Y Module 4. Human res...
- Module 4. Lessons and ...
- ✓ Module 5. Planning th...
- Module 5. Lessons and ...
- ← Module 6. Business Plan

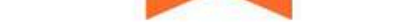

This course consists of 6 modules. We invite you to introduce yourself, go through the course materials at your own pace and take the assessments at your convenience. After completing all the steps, you can download your course completion certificate. To obtain the certificate of completion, we invite you to go through the modules and answer the questions in the test. Scoring more than 50% on the multiple-choice questions will allow you to download your certificate of completion.

We invite you to enroll by clicking on the text "Enroll me in this course" - available in the blue bar at the top of the screen, or read the Practical Guide for Moodle Learners and Trainers.

Enjoy your reading!

Once you registered for the course, you will be sent to the main Course Category page and a notice will appear saying that you were enrolled in the course. Click again on the course you were enrolled in and start!

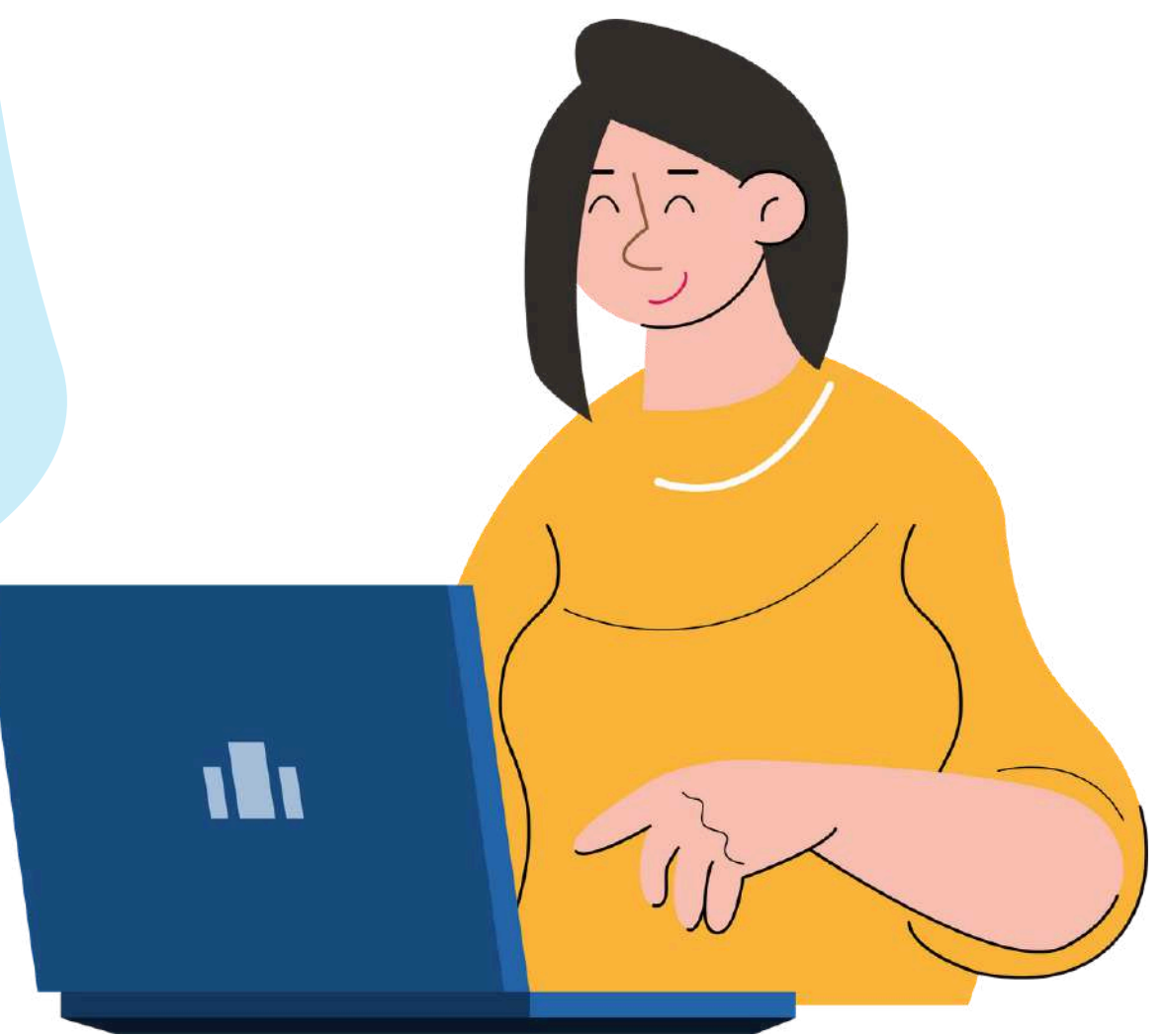

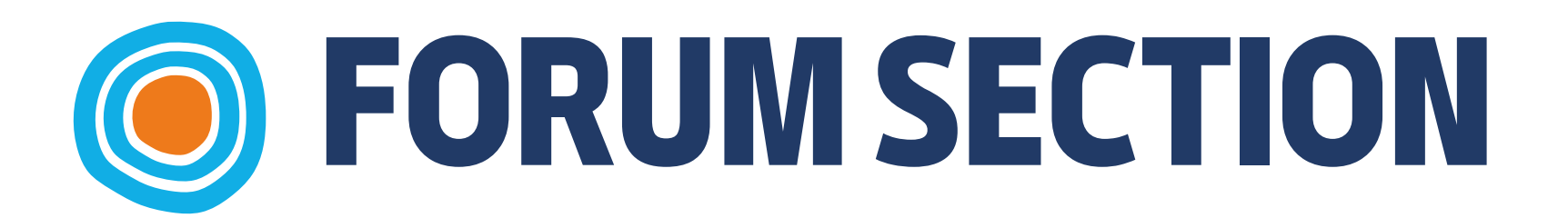

Now that you are enrolled in the course, you will be able to complete the missions. Your first mission is to introduce yourself via Forum. The forum is a collaborative tool intended to be a space where peers may discuss about topics of interest.

You are invited to introduce yourself via forum and say a few words/ impressions/ expectations from the course.

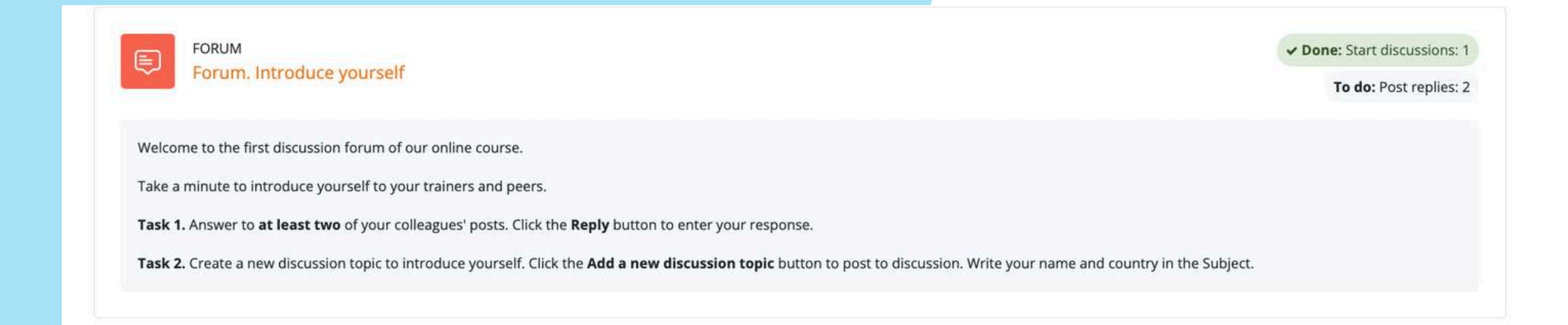

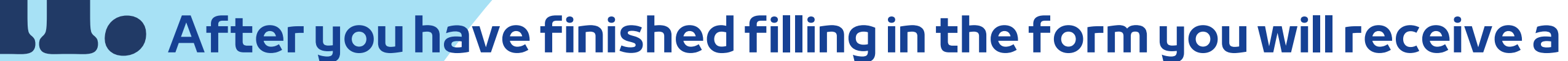

## confirmation for your post. This will allow other learners to interact in the topic you have created.

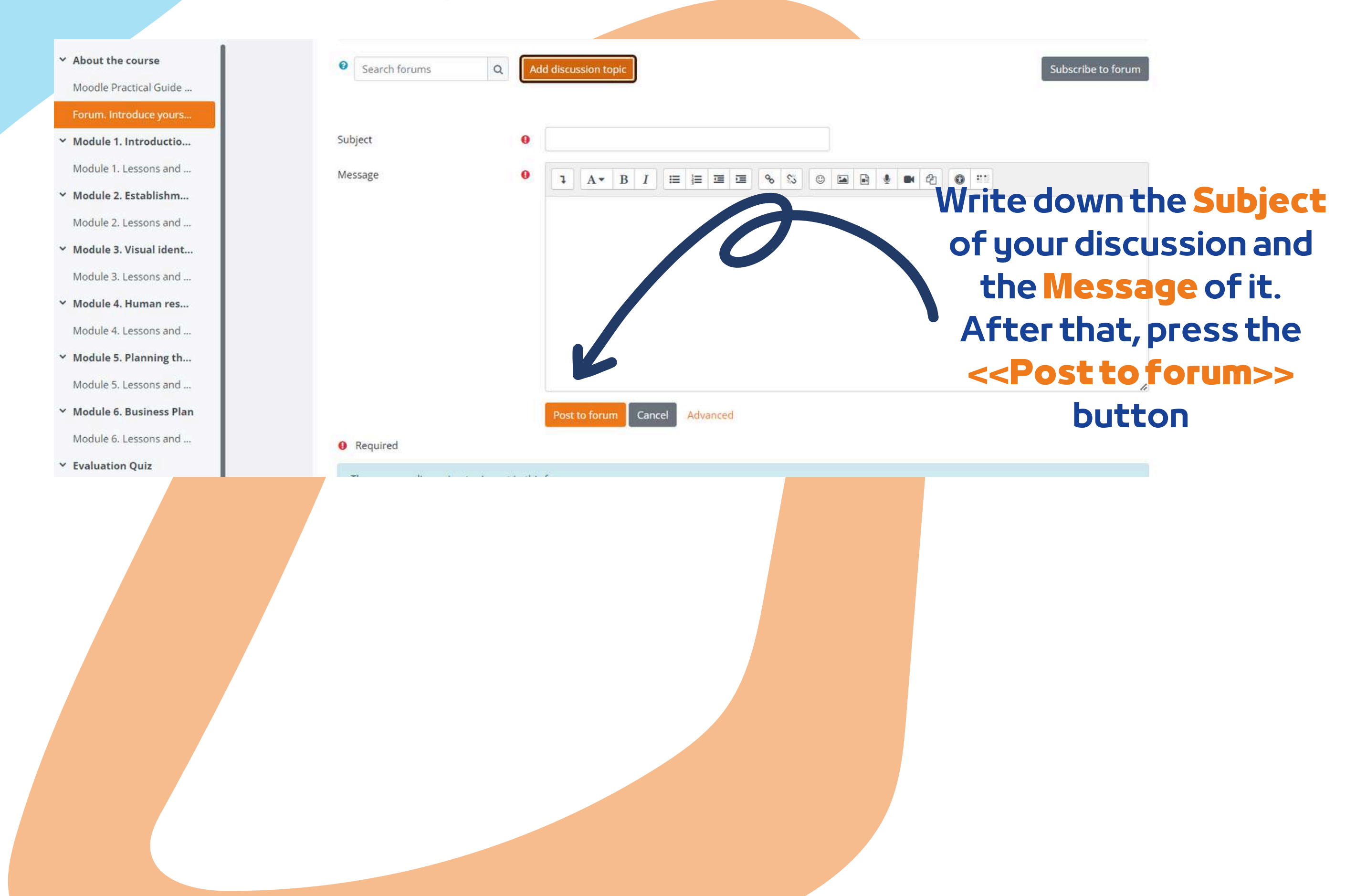

Reply via forum to your classmates. This way, you will understand what they know about the course topic and, for sure, you will find interesting things. In addition, the classmates will reply to your forum. Enjoy the conversation!

| <ul> <li>About the course</li> <li>Moodle Practical Guide</li> </ul>     | Your post was successfully added.<br>You have 30 mins to edit it if you want to make any changes. | e veurself                                                                   | ×           |
|--------------------------------------------------------------------------|---------------------------------------------------------------------------------------------------|------------------------------------------------------------------------------|-------------|
| ⊙ Forum. Introduce yours                                                 | Fou will be notified of new posts in Eva, Komania in the forum Forum. Introduct                   | e yoursen .                                                                  |             |
| <ul> <li>Module 1. Introductio</li> <li>Module 1. Lessons and</li> </ul> | Done: Start discussions: 1     To do: Post replies: 2                                             |                                                                              |             |
| Y Module 2. Establishm                                                   | Welcome to the first discussion forum of our online course.                                       |                                                                              |             |
| <ul> <li>Module 2. Lessons and</li> </ul>                                | Take a minute to introduce yourself to your trainers and peers.                                   |                                                                              |             |
| ✓ Module 3. Visual ident                                                 | Task 1. Answer to at least two of your colleagues' posts. Click the Reply butto                   | n to enter your response.                                                    |             |
| <ul> <li>Module 3. Lessons and</li> </ul>                                | Task 2. Create a new discussion topic to introduce yourself. Click the Add a ne<br>Subject.       | w discussion topic button to post to discussion. Write your name and country | r in the    |
| Y Module 4. Human res                                                    |                                                                                                   |                                                                              |             |
| <ul> <li>Module 4. Lessons and</li> </ul>                                | Search forums         Q         Add discussion topic                                              | Subscri                                                                      | be to forum |
| ✓ Module 5. Planning th                                                  |                                                                                                   |                                                                              |             |
| <ul> <li>Module 5. Lessons and</li> </ul>                                | Discussion                                                                                        | Started by Last post 1 Replies Su                                            | bscribe     |
| Y Module 6. Business Plan                                                |                                                                                                   | Eva Acomi                                                                    |             |
| <ul> <li>Module 6. Lessons and</li> </ul>                                | 诠 <u>Eva, Romanla</u>                                                                             | Und Actining 0<br>11 Dec 2023                                                |             |
| Y Evaluation Quiz                                                        |                                                                                                   |                                                                              |             |

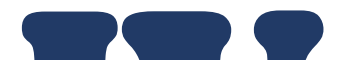

# • To enter the discussions proposed by others, simply click on their *Subject title*

| isplay replies in nested form                  | Move this discussion to                                          | Settings                   |
|------------------------------------------------|------------------------------------------------------------------|----------------------------|
| Eva, Romania<br>by Eva Acomi - Monday, 11 Deci | ember 2023, 6:24 AM                                              |                            |
| Uelle                                          |                                                                  |                            |
| Hello,                                         |                                                                  |                            |
| I am Eva and I would like to kno               | w what games you recommend for the engaging phase of the lesson. |                            |
| Thank you!                                     |                                                                  |                            |
|                                                |                                                                  | Permalink Edit Delet Reply |
|                                                |                                                                  |                            |
| Write your reply                               |                                                                  |                            |
|                                                |                                                                  |                            |
|                                                |                                                                  | 6                          |
|                                                |                                                                  |                            |
| Post to forum                                  | / privately                                                      | Advanced                   |
|                                                |                                                                  |                            |

After you have chosen a subject, reply in the thread by clicking on the <<**Reply**>> button. A box will appear and you will write your message. When you are done, click <<**Post to forum**>>.

## **COMPLETE THE COURSE MODULES**

Now that you have logged in, enrolled and gone through the forum, you can proceed to the theoretical module!

The learning process includes lesson elements, tasks to be completed and gaining a course completion certificate.

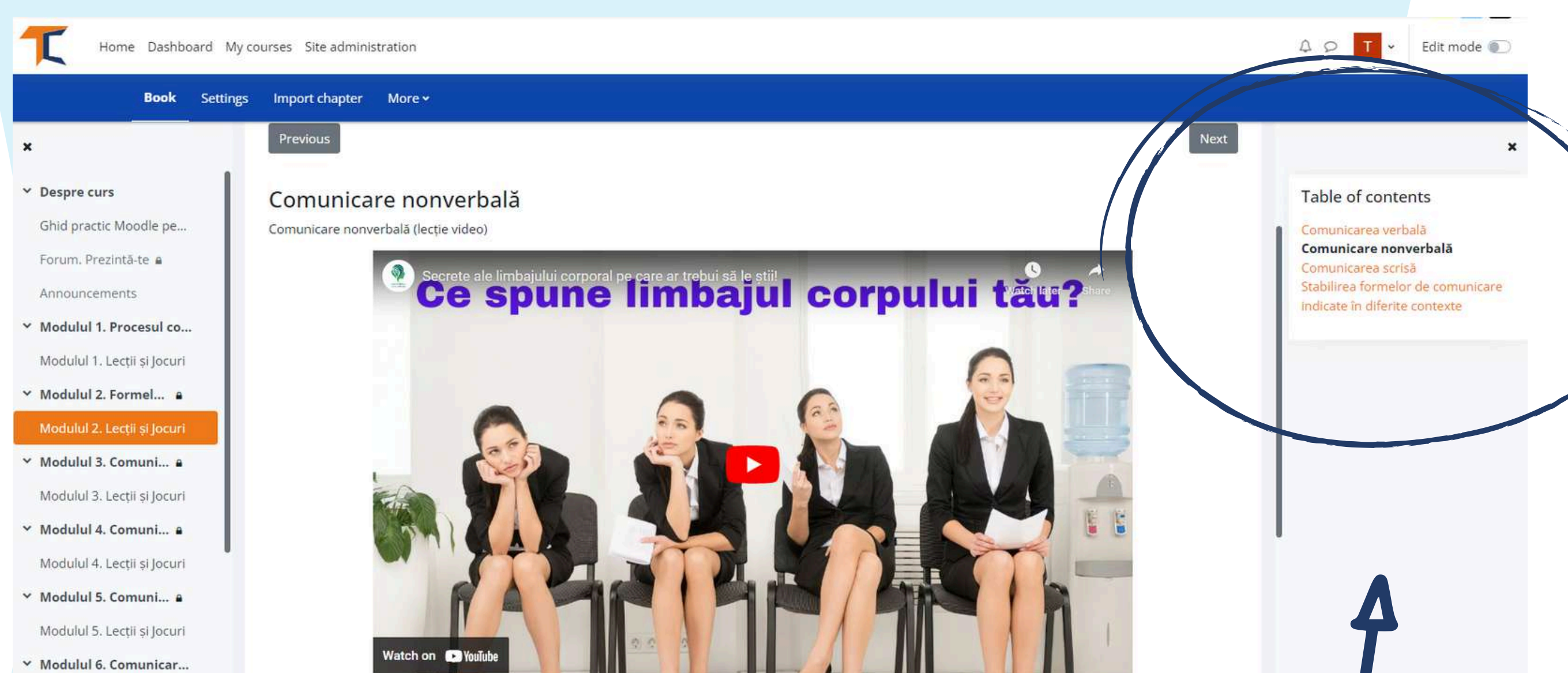

Here you can see the content of the module organised by chapters

The theoretical part of the course may be presented as an E-book. There are sections for main course modules, each module comprising several chapters. You can navigate through and stop on the sections that you consider as being of interest.

## If you are more visual, you have the option to read the Power Point presentations. Enjoy the course!

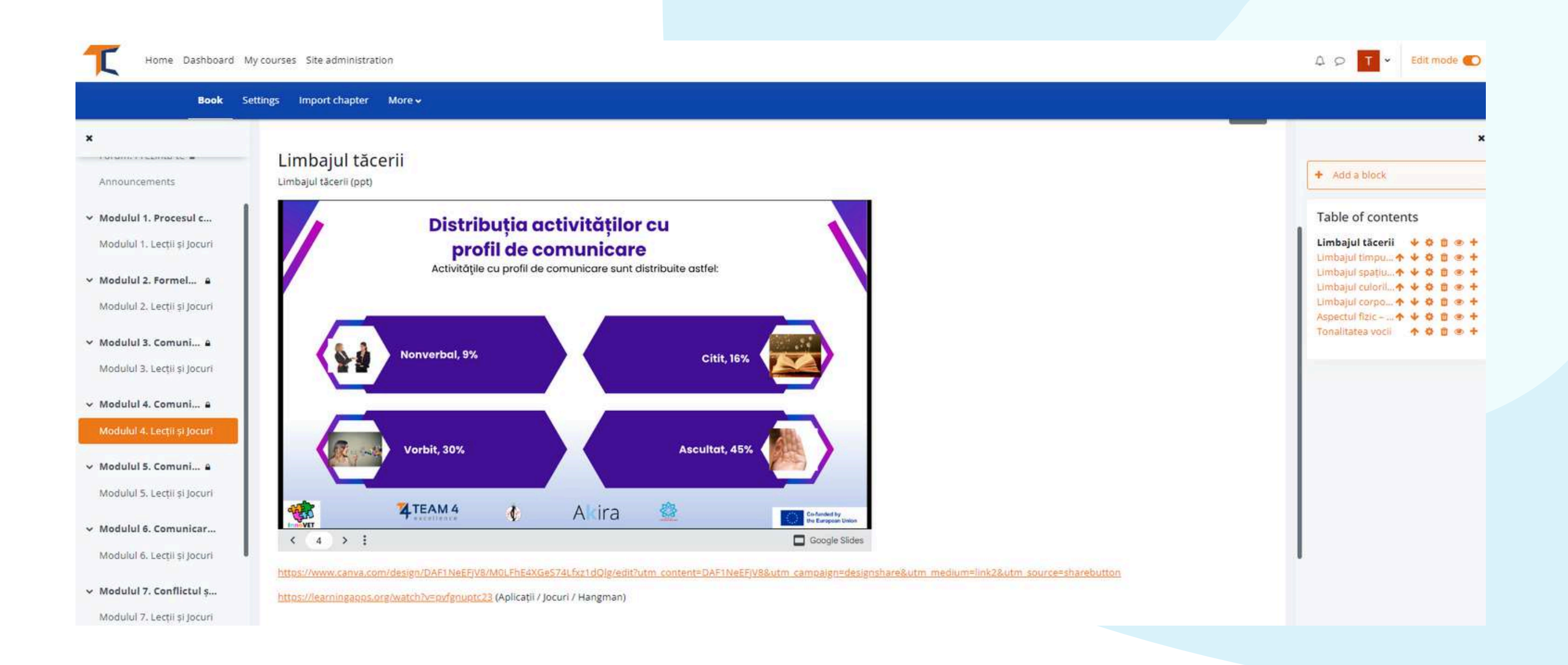

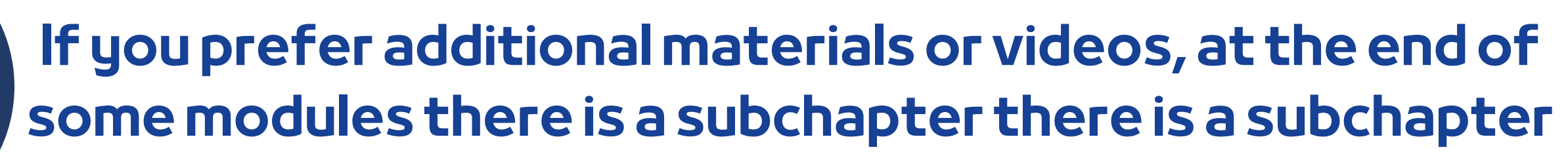

### Resources and further reading.

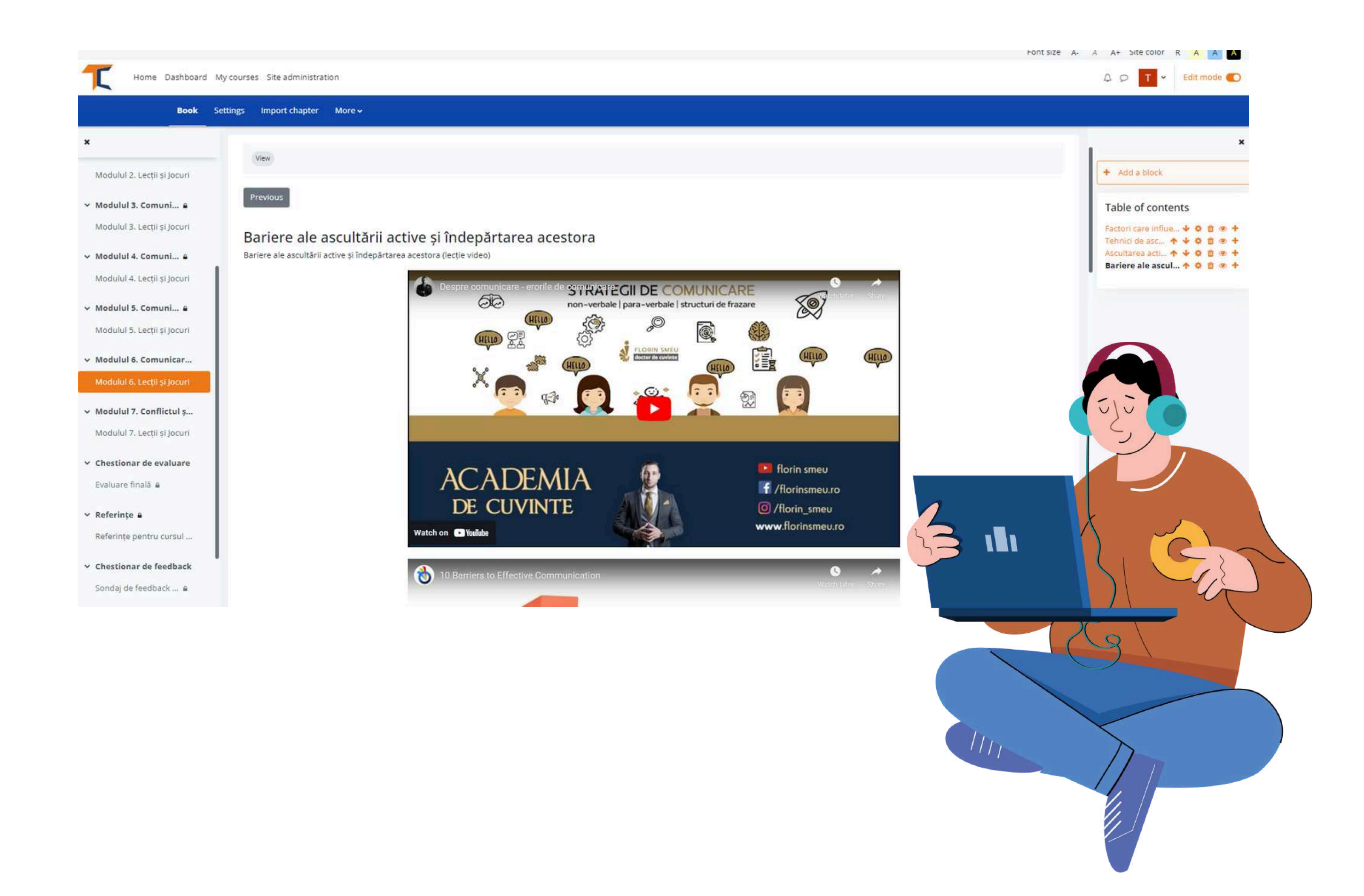

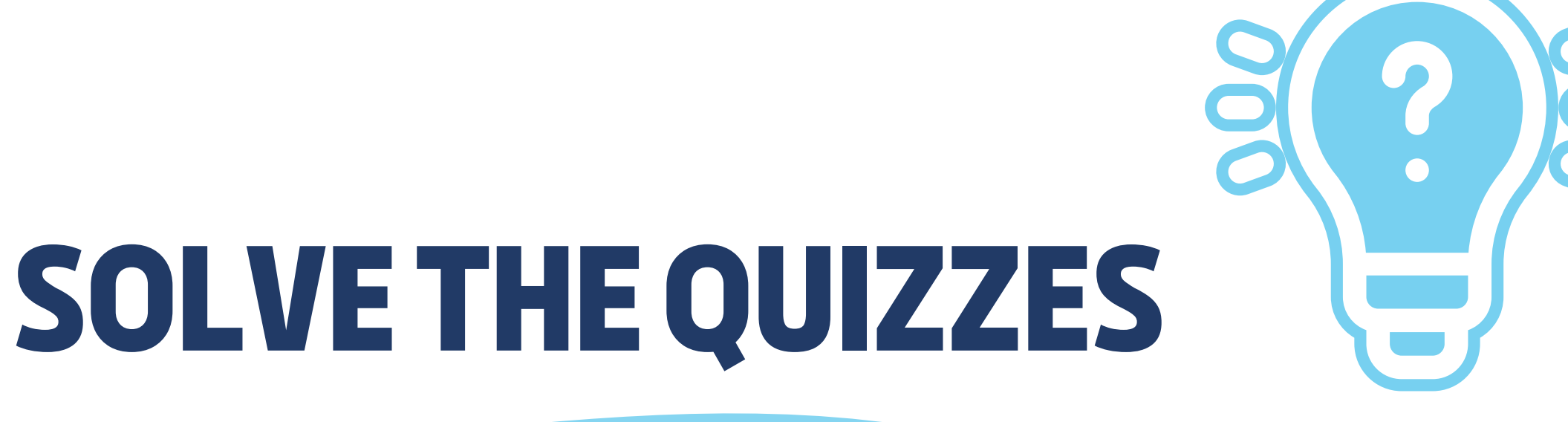

After completing the modules, you'll take evaluation quizzes. These will give you the possibility to test your competence. There are 10 multiple choice questions with three possible responses. Only one is correct. Read carefully and solve the test. We wish you success!

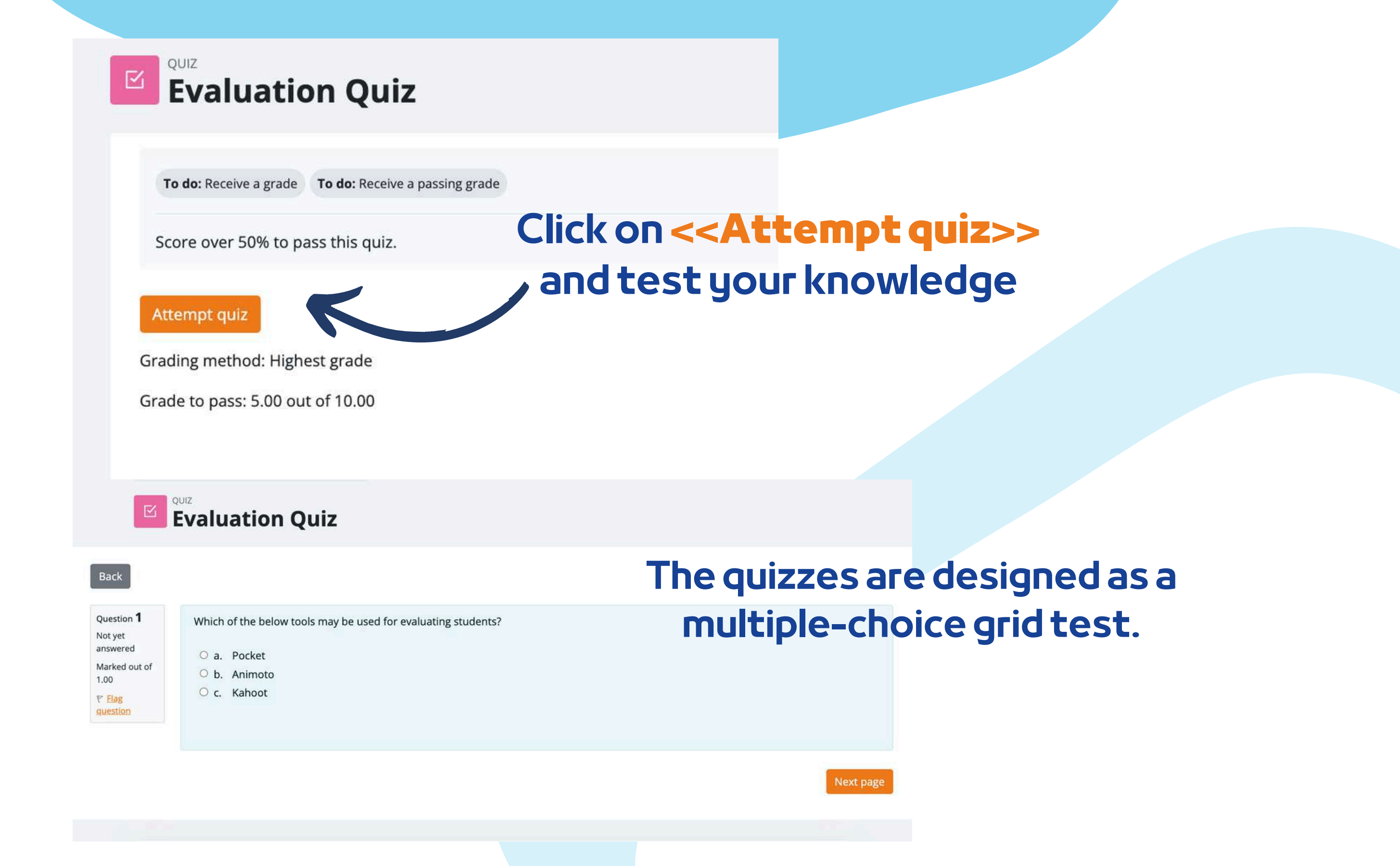

If you respond correct to more than 50%, then you will meet the passing score. If you did not meet the passing score, stay calm, there are few more attempts. Read at your pace!

| Final Assessment<br>Summary of attempt |                                                                                                    | Quiz navigation |
|----------------------------------------|----------------------------------------------------------------------------------------------------|-----------------|
| Question                               | Status                                                                                                    | 8 9 10          |
| 1                                      | Answer saved                                                                                                    |                 |
| 2                                      | Answer saved                                                                                                    |                 |
| 2                                      | Annual                                                                                                    |                 |
| 4                                      | Confirmation ×                                                                                                    |                 |
| 5                                      | Once you submit, you will no longer<br>be able to change your answers for                                                                                                    |                 |
| ٩                                      | this attraction of the second second s |                 |
| Z                                      | Submit all and finish Ca tel                                                                                                    |                 |
| 8                                      | Answer saved                                                                                                    |                 |
| 2                                      | Answer saved                                                                                                    |                 |
| 10                                     | Answer saved                                                                                                    |                 |
|                                        | Return to attempt<br>Submit all and finish                                                                                                    |                 |

# After you're done, select <<**Submit all and finish>>**. Then, the answers will be corrected and you will be able to see where you went wrong.

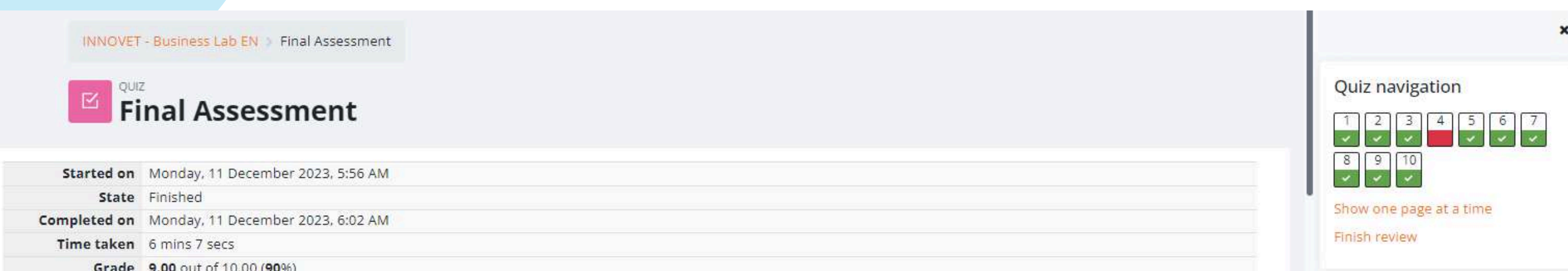

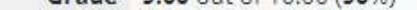

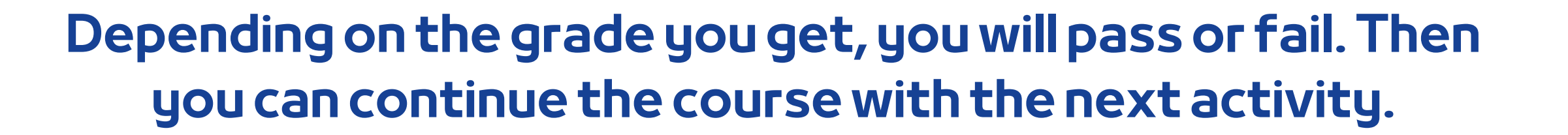

You can retake the quiz if you are not satisfied with your score or if you want to test your knowledge again, even after you have obtained the certificate. To do this, simply select <<**Re-attempt the quiz**>>.

Highest grade: 8.00 / 10.00.

Re-attempt quiz

# **PROVIDE FEEDBACK**

The last step before getting your certificate is the feedback session, because feedback matters a lot to further develop better content and experiences for our users. Click on << Answer the questions>> to provide feedback.

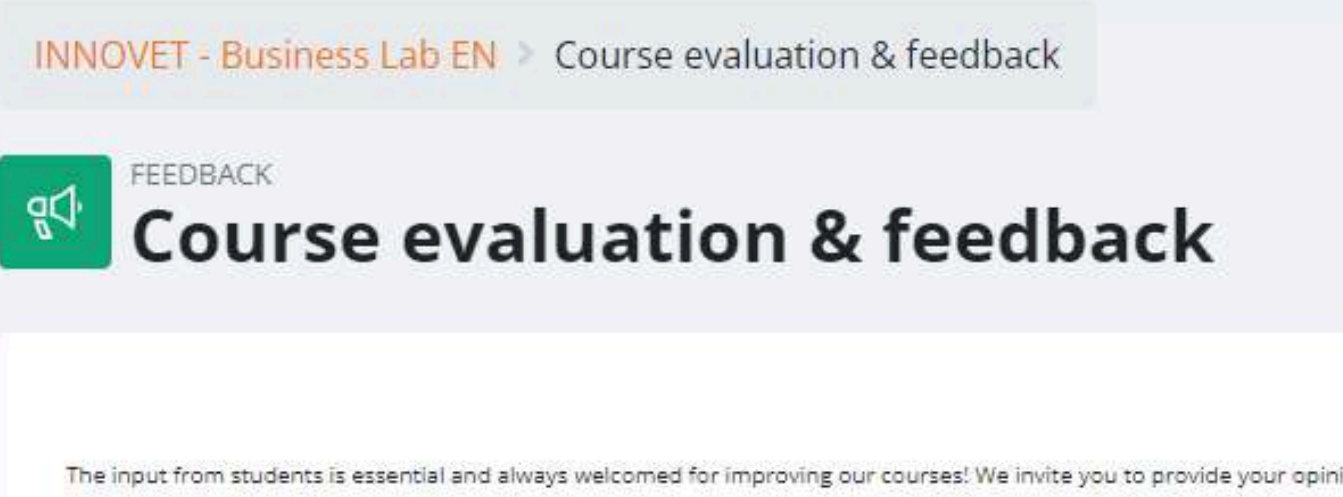

The input from students is essential and always welcomed for improving our courses! We invite you to provide your opinion about the course.

Thank you in advance!

Use the <<**Previous page>>** and <<**Submit your answers>>** buttons to complete the survey and fill in the fields. You will then receive confirmation that your responses have been sent. Now you can download your certificate!

| INNOVET - Business I                                | ab EN > Course evaluation & feed                      | back > Complete a feedback                     | K              |  |
|-----------------------------------------------------|-------------------------------------------------------|------------------------------------------------|----------------|--|
| The input from students is<br>Thank you in advance! | ssential and always welcomed for improving our course | es! We invite you to provide your opinion abou | ut the course. |  |
| Thank you for your                                  | valuable feedback!                                    | Contin                                         | ue             |  |
|                                                     |                                                       |                                                |                |  |
|                                                     |                                                       |                                                |                |  |

## **DOWNLOAD THE CERTIFICATE**

You have reached the end of the course. **Cong**ratulations for going through all the online course **mod**ules and for successful completion of all missions! Now you may download your free course completion certificate in two easy steps

First, select

<< Download your certificate>>

#### Course completion certificate

You have reached the end of the course.

Congratulations for going through all the online course modules!

The link to download your free course certificate will be available upon completing all the tasks listed below

CUSTOM CERTIFICATE Download your certificate.

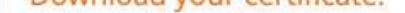

A Not available unless: The activity Course evaluation & feedback is marked complete

| From here you can download your certificate by selecting the < <view certificate="" your="">&gt; button</view> |  |
|----------------------------------------------------------------------------------------------------|--|
| INNOVET - Business Lab EN > Download your certificate.                                                         |  |
| Download your certificate.      View                                                                           |  |
| View certificate                                                                                               |  |
|                                                                                                    |  |
|                                                                                                    |  |

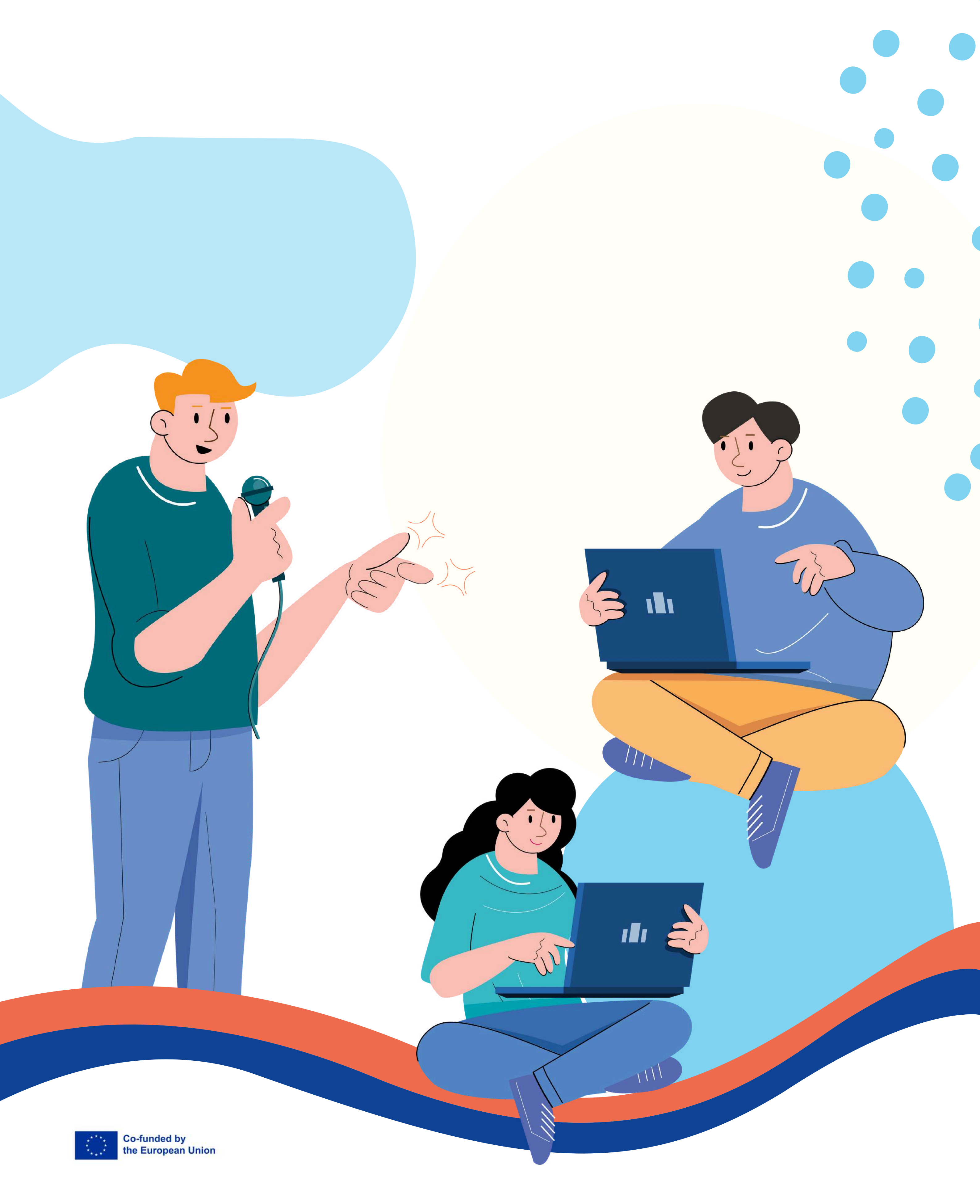

Disclaimer. Funded by the European Union. Views and opinions expressed are however those of the author(s) only and do not necessarily reflect those of the European Union or the European Education and Culture Executive Agency (EACEA). Neither the European Union nor EACEA can be held responsible for them.

Copyright notice. CC BY. The license Attribution CC BY lets others distribute, remix, adapt, and build upon your work, even commercially, as long as they credit you for the original creation. This is the most accommodating of licenses offered. Recommended for maximum dissemination and use of licensed materials.